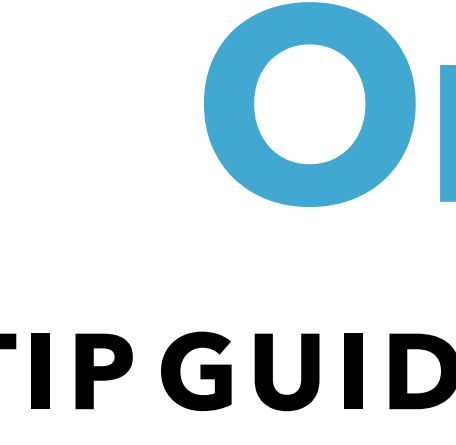

(NATIONAL COMMISSION ON CERTIFICATION OF PHYSICIAN ASSISTANTS)

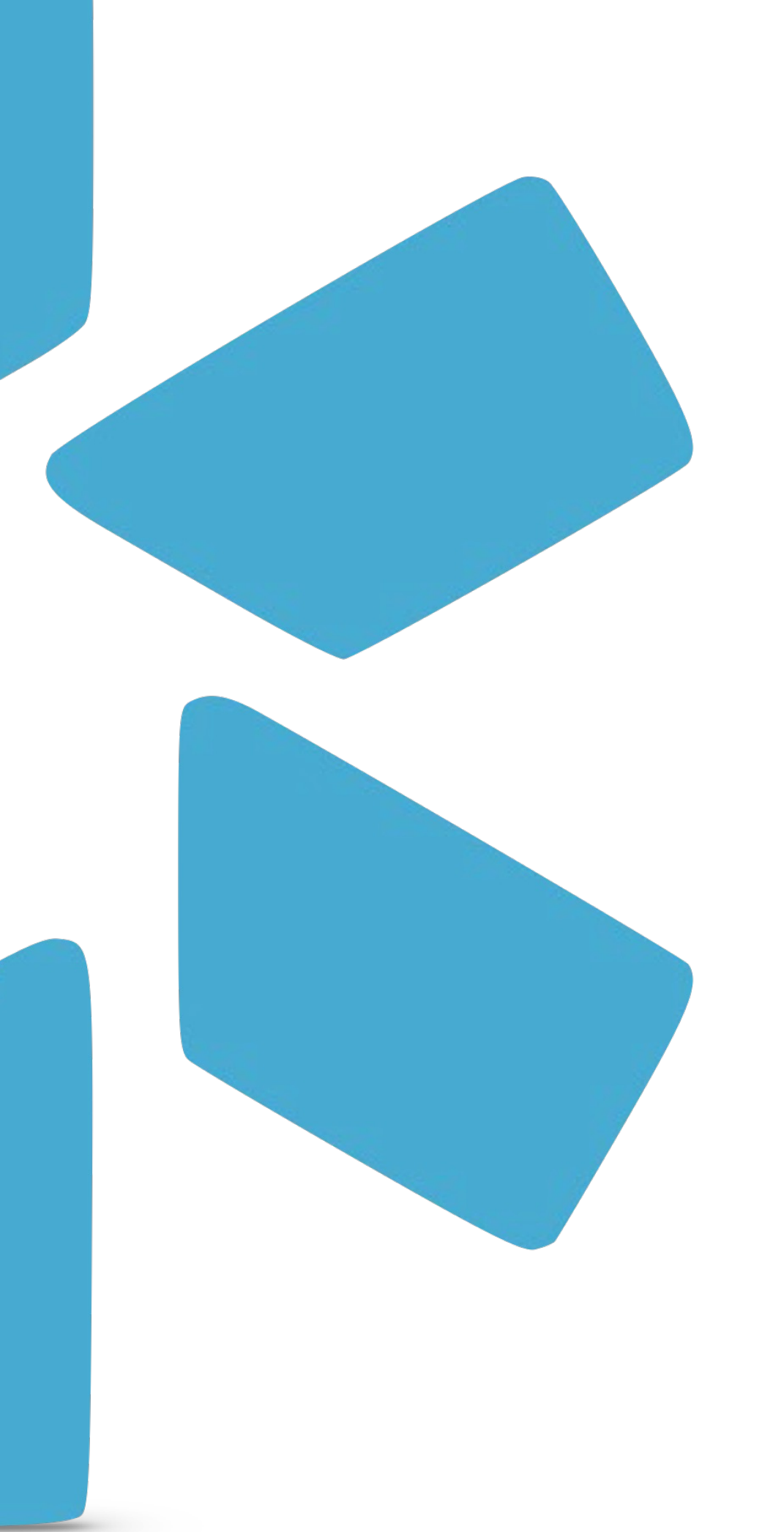

# OneView® **TIPGUIDE: NCCPA UPDATER**

## Introduction

- Assistants) to provide information about board certifications held by PAs.
- request access via a Modio support ticket, though usage does not incur any additional costs.

# **How To Run A Successful Report:**

- profile contains accurate data, specifically the Specialty and Certification #, i.e., the PA ID.
- use the same PA ID.
- the result guaranteed to be your provider.

# **NCCPA Report Outcomes:**

- matching certification #. A PSV document will be saved, as well as the updated expiration date.
- included and saved to the documents automatically.

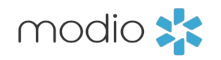

• Modio's OneView platform is integrated with the NCCPA (National Commission on Certification of Physician

• NCCPA data can be added to eligible profiles via a monthly run completed on the backend or through the Carbon updater visible in the Board Certifications grid at modiohealth.com/oneview. Clients will need to

• The updater will only be visible in the Board Certifications grid on records with a board name of NCCPA. • In order to run a successful NCCPA search for certification information, you will need to ensure that the provider

• The Specialty field on an NCCPA board record can be used to indicate the primary Certified Physician Assistant certification and/or any certificate of added qualifications (CAQ). Results will be returned separately, even if they

• The PA ID is a unique identifier used by the NCCPA. If you do not know the PA ID, you can use the new find functionality to identify a possible match based on First/Last Name and State. Ensure that you are only selecting

• Enabling the backend service will allow a search on the 1<sup>st</sup> and 18<sup>th</sup> of every month for any records with a • When the front-end updater finds a match, the following information will be added to the grids: certification number, issue date, expiration date, and certification status. A PDF from the NCCPA website will also be

| mo       | dio 📩                                        |                                                                                  |                                    |                 |                                         |      |     |                                                                                     | New Features Mo                                                                                                    | dio V Support 🕡 Megan Peters 🗸                                                                                                  |
|----------|----------------------------------------------|----------------------------------------------------------------------------------|------------------------------------|-----------------|-----------------------------------------|------|-----|-------------------------------------------------------------------------------------|----------------------------------------------------------------------------------------------------|----------------------------------------------------------------------------------------------------|
| Team     | Forms Tracking                               | Logins Tasks Notes Reports                                                       |                                    |                 |                                         |      |     |                                                                                     |                                                                                                    |                                                                                                    |
|          | Modio Health QA (So                          | in Francisco, CA) 🗸                                                              |                                    |                 |                                         |      |     |                                                                                     |                                                                                                    | Add Provider +                                                                                                    |
|          | Nusaybah Ismail, PA -<br>Physician Assistant | NPI 1679942601                                                                   |                                    | Nusaybah Ismail |                                         |      |     | ×Q                                                                                  |                                                                                                    | Sections (1) 🗸                                                                                                    |
| ୁ ବି     | Board Certifications                         |                                                                                  |                                    |                 |                                         |      | x   | Board Certifications Search                                                         |                                                                                                    | Clear                                                                                                    |
| $\nabla$ | Org Type                                     | Board/Organization                                                               | Specialty                          |                 | Certification #                         | lss  | Pro | vider Info                                                                          | Actions & Exclusions                                                                                                    | Work Experience                                                                                                    |
| $\Box$ > | Board                                        | National Commission on Certification 🍳                                           | Certified Physician A              | ssistant        | 1122849                                 | 09   |     | Provider Info<br>Birth Info                                                         | Event Log<br>OIG                                                                                                    | Practice/Employer<br>Facility Affiliations                                                                                      |
|          | Board<br>Board                               | National Commission on Certification Q<br>National Commission on Certification Q | Dermatology<br>Orthopaedic Surgery | r               | 1122849                                 | 11/0 |     | Addresses<br>Add'l Names<br>CAQH<br>Health Info                                     | <ul> <li>SAM</li> <li>FSMB Actions</li> <li>Certifications</li> </ul>                                                                                     | Work History<br>Peer References<br>Military Experience                                                                          |
|          |                                              |                                                                                  |                                    |                 |                                         |      |     | Additional IDs<br>ensure<br>State Licenses<br>DEA Licenses<br>Controlled Substances | <ul> <li>Board Certifications</li> <li>Other Certifications</li> <li>Education &amp; Training</li> <li>Education &amp; Training</li> <li>Exams</li> </ul> | <ul> <li>Malpractice Insurance</li> <li>Documents</li> <li>Documents</li> <li>Completed Forms</li> <li>Verifications</li> </ul> |
|          |                                              | Privacy Policy                                                                   |                                    |                 | © 2024 Modio Health All rights reserved | d    |     |                                                                                     | Terms and C                                                                                                    | onditions                                                                                                    |

modio 📩

### Locating the NCCPA Updater

Start by clicking the **Sections** button on the right-hand side of the dashboard.

Next, select the **Board Certifications** checkbox in the Sections menu. This will allow the Board Certifications grid to display.

|    | mod       | dio 🗙                         |                      |          |                  |                              |                               |                 |            |            |
|----|-----------|-------------------------------|----------------------|----------|------------------|------------------------------|-------------------------------|-----------------|------------|------------|
|    | Team      | Forms Tracking Lo             | gins Tasks Notes R   | Reports  |                  |                              |                               |                 |            |            |
| G  |           | <b>Modio Health QA</b> (San F | rancisco, CA) 🗸      |          |                  |                              |                               |                 |            |            |
| AI | ll Provid | ers                           |                      |          |                  | Search a Provider Name or    | NPI                           |                 | Q          |            |
|    | Certific  | ations                        |                      |          |                  |                              |                               |                 |            |            |
|    | o Bo      | oard Certifications           |                      |          |                  |                              |                               |                 |            |            |
|    | $\nabla$  | Provider Name                 | Primary Specialty    | Org Type | Board/Organizati | on                           | Specialty                     | Certification # | Issue Date | Exp. Date  |
| (  |           |                               | •                    | •        | National Commi   | ssion X                      |                               |                 | l.         |            |
| (  |           | Redcross, Kenneth             | Family Medicine      | Board    | National Commis  | sion on Certification of P 🍳 | Dermatology                   |                 |            |            |
| (  |           | Mann, Bernie                  | Pediatric Emergency  | Board    | National Commis  | sion on Certification of P 🤨 | Cardiovascular and Thoracic   | 345435345       |            |            |
| (  |           | Goodson, Landon               | No Specialty         | Board    | National Commis  | sion on Certification of P 🤨 | Certified Physician Assistant |                 |            |            |
| (  |           | Achanzar, Nik-Nik             | Allergy and Immunolo | Board    | National Commis  | sion on Certification 🍳 🜟    | Palliative Medicine and Hospi |                 |            | Lifetime   |
| (  |           | Akande, Ezekiel               | Pain Medicine        | Board    | National Commis  | sion on Certification of P 🤨 | Certified Physician Assistant | 345435346       |            |            |
| (  |           | Dunn, Sean                    | Physician Assistant  | Board    | National Commis  | sion on Certification of P 🤨 | Certified Physician Assistant | 1095867         | 09/29/2011 | 12/31/2025 |
| (  |           | Dunn, Sean                    | Physician Assistant  | Board    | National Commis  | sion on Certification of P 🤨 | Nephrology                    | 1095867         |            |            |
| (  |           | Dunn, Sean                    | Physician Assistant  | Board    | National Commis  | sion on Certification of P 🤨 | Orthopaedic Surgery           |                 |            |            |
| (  |           | Ismail, Nusaybah              | Physician Assistant  | Board    | National Commis  | sion on Certification of P 🤨 | Certified Physician Assistant | 1122849         | 09/10/2015 | 12/31/2025 |
| (  |           | Ismail, Nusaybah              | Physician Assistant  | Board    | National Commis  | sion on Certification of P 🧕 | Dermatology                   | 1122849         |            |            |
| 4  | •         | 4                             |                      |          |                  |                              |                               |                 |            |            |

**Privacy Policy** 

© 2024 Modio Health All rights reserved

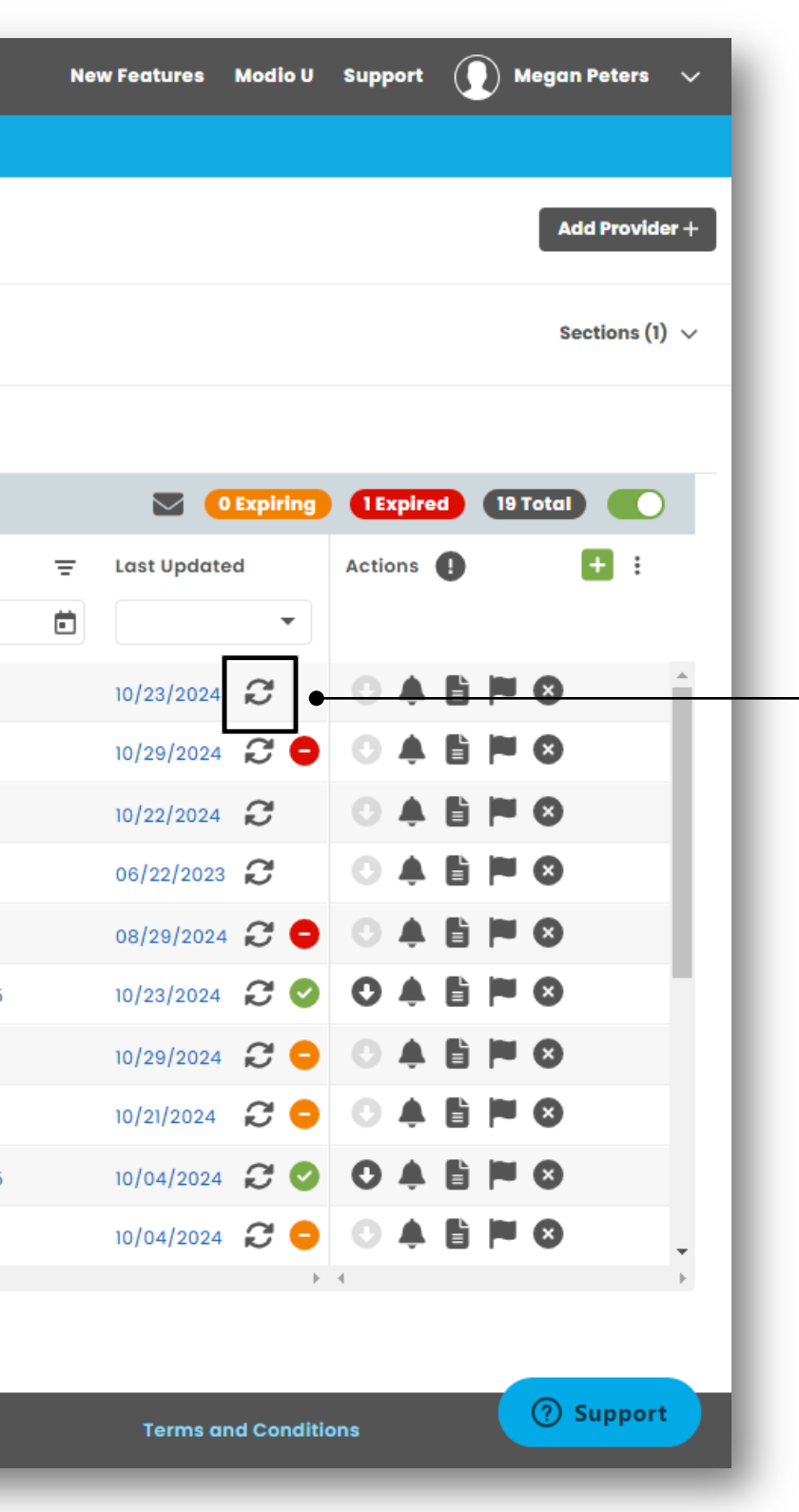

#### Running the NCCPA Updater

Filter by the **Board/Organization** to any certifications listed with National Commission of Certification of Physician Assistants (NCCPA).

Find your provider in the list and click on the updater icon *C* 

If a Certification # is **present**, the updater will run automatically.

If the Certification # is **empty**, a search functionality will help you identify the right PA ID, as described on the next page.

Note: The updater will only appear after the support team adds access for your team through a request.

|                                                                                                    | New                                                                                                    | Add Certification #                                                                                                    |  |  |  |  |  |  |  |
|----------------------------------------------------------------------------------------------------|----------------------------------------------------------------------------------------------------|----------------------------------------------------------------------------------------------------|--|--|--|--|--|--|--|
| eports                                                                                                    |                                                                                                    | In order to return a result, your certification record must include the Certification #                                                                                                    |  |  |  |  |  |  |  |
|                                                                                                    | Find NCCPA Board Certifications for Sean Dunn (Orthopaedic Surgery)                                                                                                    | that matches the PA ID used by the NCCPA.                                                                                                    |  |  |  |  |  |  |  |
| Corg Type<br>Corg Type<br>Corg Type | <complex-block><complex-block><complex-block><complex-block><complex-block><complex-block><complex-block></complex-block></complex-block></complex-block></complex-block></complex-block></complex-block></complex-block> | If your record does not contain a Certification #, clicking the updater icon will open a Find modal to find a matching NCCPA provider with the same First Name, Last Name, and State from the Current Address on the record. Select the matching provider and click Add. If no result is found, you can adjust the search criteria, including the state corresponding to the provider's certification. If no result is found, you can adjust the search criteria, including the state corresponding to the provider's certification. |  |  |  |  |  |  |  |
|                                                                                                    |                                                                                                    | e 2024 Modio Health All rights reserved e 2024 Modio Health All rights reserved                                                                                                    |  |  |  |  |  |  |  |

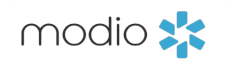

| Team       Forms       Trackling       Legins       Teaks       Notes       Reports         Image: Modio Health QA (San Francisco, CA) ~       Search a Provider Name or NPL.       Q       Q       Q       Q       Providers       Q       Provider Name or NPL.       Q       Provider Name or NPL.       Q       Provider Name or NPL.       Q       Provider Name or NPL.       Q       Provider Name or NPL.       Q       Provider Name       Primary Speciality       Org Type       Board/Organization       Speciality       Certification #       Issue Date       Exp. Date       To Cert. State       P         Provider Name       Primary Speciality       Org Type       Board/Organization       Speciality       Certification #       Issue Date       Exp. Date       To Cert. State       P         > Akando, Ezekiel       Pain Medicine       Board       National Commissione &       Certified Physician Assi.       195867       09/29/201       12/31/2025       Certified Physician Assi.         > Dunn, Sean       Physician Assistant       Board       National Commissio. &       Certified Physician Assi.       195867       09/29/201       12/31/2025       Certified Physician Assi.       195867       I2/31/2025       Certified Physician Assi.       195867       I2/31/2025       Certified Physician Assistant       Board                                                                                                    | moc                                            | dio 🛠               |                     |          |                    |      |                           |                 |            |   |            |   |              |
|----------------------------------------------------------------------------------------------------|------------------------------------------------|---------------------|---------------------|----------|--------------------|------|---------------------------|-----------------|------------|---|------------|---|--------------|
| Modio Health QA (Son Prancisco, CA) ~     All Providers     Search a Provider Name or NPL.     Certifications     Board Certifications     Provider Name   Primary Specialty   Org Type   Board Organization   Specialty   Certifications     Provider Name   Primary Specialty   Org Type   Board Organization   Specialty   Certifications     Provider Name   Primary Specialty   Org Type   National Commissions   Certification #   Issue Date   Exp. Date   Certification #   Issue Date   Primary Specialty   Org Type   National Commission @   Certified Physician Assistant   Board   National Commission @   Certified Physician Assistant   Board   National Commission @   Certified Physician Assistant   Board   National Commission @   Ounn, Sean   Physician Assistant   Board   National Commission @   Ounn, Sean   Physician Assistant   Board   National Commission @   Onthopaedic Surgery   Simmali, Nusopbah   Physician Assistant   Board   National Commission @   Orthopaedic Surgery   Simmali, Nusopbah   Physician Assistan                                                                                                    | Team Forms Tracking Logins Tasks Notes Reports |                     |                     |          |                    |      |                           |                 |            |   |            |   |              |
| All Providers Search a Provider Name or NPL. Q     Certifications                                                                                                    | Modio Health QA (San Francisco, CA) 🗸          |                     |                     |          |                    |      |                           |                 |            |   |            |   |              |
| Certifications         Provider Name       Primary Specialty       Org Type       Board/Organization       Specialty       Certifications#       Issue Date       Exp. Date       Exp. Date       Exp. Date       Certification <ul> <li>Provider Name</li> <li>Primary Specialty</li> <li>Org Type</li> <li>Board/Organization</li> <li>Specialty</li> <li>Certifications#</li> <li>Issue Date</li> <li>Exp. Date</li> <li>Exp. Date</li> <li>Cert. Stational Commission</li> <li>Certified Physician Assi.</li> <li>345435346</li> <li>Unn, Sean</li> <li>Physician Assistant</li> <li>Board</li> <li>National Commission</li> <li>Certified Physician Assi.</li> <li>1095867</li> <li>Unn, Sean</li> <li>Physician Assistant</li> <li>Board</li> <li>National Commission</li> <li>Orthopaedic Surgery</li> <li>Ismail, Nusaybah</li> <li>Physician Assistant</li> <li>Board</li> <li>National Commission</li> <li>Certified Physician Assi.</li> <li>112849</li> <li>09/10/2015</li> <li>12/31/2025</li> <li>Certified Physician Assistant</li> <li>Certified Physician Assistant</li> <li>Stational Commission</li> <li>Certified Physician Assistant</li> <li>Stational Assistant</li> <li>Board</li> <li>National Commission</li> <li>Certified Physician Assistant</li> <li>Stational Assistant</li> <li>Stational Commission</li> <li>Certified Physician Assistant</li> <li>Stational Assistant</li> <li>Stational Commission</li> <li>Certified Physician Assistant</li> <li>Stational Assistant</li> <li>Stational Commission</li> <li>Certified Physician Assistant</li> <li>Stational Commission</li> <li< th=""><th>All Provide</th><th>ers</th><th></th><th></th><th></th><th>Sear</th><th>ch a Provider Name or NPI</th><th></th><th></th><th></th><th>Q</th><th></th><th></th></li<></ul>                                                                                                    | All Provide                                    | ers                 |                     |          |                    | Sear | ch a Provider Name or NPI |                 |            |   | Q          |   |              |
| Board Certifications         Provider Name       Primary Specialty       Org Type       Board/Organization       Specialty       Certification #       Issue Date       Exp. Date       T       Cert. State <td< th=""><th>Certifice</th><th>ations</th><th></th><th></th><th></th><th></th><th></th><th></th><th></th><th></th><th></th><th></th><th></th></td<>                                                                                                    | Certifice                                      | ations              |                     |          |                    |      |                           |                 |            |   |            |   |              |
| Provider Name       Primary Specialty       Org Type       Board/Organization       Specialty       Certification #       Issue Date       Exp. Date       Exp. Date <th>o Bo</th> <th>oard Certifications</th> <th></th> <th></th> <th></th> <th></th> <th></th> <th></th> <th></th> <th></th> <th></th> <th></th> <th></th>                                                                                                    | o Bo                                           | oard Certifications |                     |          |                    |      |                           |                 |            |   |            |   |              |
| Image: Section of the section of the section of th | $\nabla$                                       | Provider Name       | Primary Specialty   | Org Type | Board/Organization | r    | Specialty                 | Certification # | Issue Date | Ŧ | Exp. Date  | Ŧ | Cert. Status |
| National Commissio       Akande, Ezekiel       Pain Medicine       Board       National Commissio       Secrified Physician Assi       345435346         Dunn, Sean       Physician Assistant       Board       National Commissio       Certified Physician Assi       1095867       09/29/2011       12/31/2025       Certified         National Commissio       National Commissio       Nephrology       1095867       V       V                                                                                                    |                                                |                     | •                   | •        | National Commiss   | ion× |                           |                 |            |   |            | Ē |              |
| Nunn, Sean       Physician Assistant       Board       National Commissio       Certified Physician Assi       1095867       09/29/2011       12/31/2025       Certified         National Commissio       National Commissio       Nephrology       1095867       Image: Certified Physician Assistant       Seard       National Commissio       Orthopaedic Surgery       Image: Certified Physician Assistant       Seard       National Commissio       Orthopaedic Surgery       Image: Certified Physician Assistant       Seard       National Commissio       Orthopaedic Surgery       Image: Certified Physician Assistant       Seard       National Commissio       Orthopaedic Surgery       Image: Certified Physician Assistant       Seard       National Commissio       Orthopaedic Surgery       Image: Certified Physician Assistant       Seard       National Commissio       Orthopaedic Surgery       Image: Certified Physician Assistant       Seard       Certified Physician Assistant       Seard       Certified Physician Assistant       Seard       Certified Physician Assistant       Seard       Image: Certified Physician Assistant       Seard       Certified Physician Assistant       Seard       Seard       Certified Physician Assistant       Seard       Seard       Certified Physician Assistant       Seard       Seard       Seard       Seard       Seard       Seard       Seard       Seard       Seard                                                                                                    |                                                | Akande, Ezekiel     | Pain Medicine       | Board    | National Commissio | o @  | Certified Physician Assi  | 345435346       |            |   |            |   |              |
| >       Dunn, Sean       Physician Assistant       Board       National Commissio       Nephrology       1095867         >       Dunn, Sean       Physician Assistant       Board       National Commissio       Orthopaedic Surgery       Vertified Physician Assist.       112849       09/10/2015       12/31/2025       Certified Physician Assis.                                                                                                    |                                                | Dunn, Sean          | Physician Assistant | Board    | National Commissio | o @  | Certified Physician Assi  | 1095867         | 09/29/2011 |   | 12/31/2025 |   | Certified    |
| Dunn, Sean       Physician Assistant       Board       National Commissio          Orthopaedic Surgery         Image: Sean sean sean sean sean sean sean sean s                                                                                                    |                                                | Dunn, Sean          | Physician Assistant | Board    | National Commissio | o @  | Nephrology                | 1095867         |            |   |            |   |              |
| Smail, Nusaybah Physician Assistant Board National Commissio Q Certified Physician Assi 1122849 09/10/2015 12/31/2025 Certified                                                                                                    | $\Box$ >                                       | Dunn, Sean          | Physician Assistant | Board    | National Commissio | o 🔍  | Orthopaedic Surgery       |                 |            |   |            |   |              |
|                                                                                                    | $\Box$ >                                       | Ismail, Nusaybah    | Physician Assistant | Board    | National Commissio | o @  | Certified Physician Assi  | 1122849         | 09/10/2015 |   | 12/31/2025 |   | Certified    |
| Ismail, Nusaybah     Physician Assistant     Board     National Commissio     Dermatology     1122849                                                                                                    | $\Box$ >                                       | Ismail, Nusaybah    | Physician Assistant | Board    | National Commissio | o @  | Dermatology               | 1122849         |            |   |            |   |              |
| Ismail, Nusaybah       Physician Assistant       Board       National Commissio       Q       Orthopaedic Surgery       11/2849       11/07/2019       12/31/2029       Certified                                                                                                    |                                                | Ismail, Nusaybah    | Physician Assistant | Board    | National Commissio | o @  | Orthopaedic Surgery       | 1122849         | 11/07/2019 |   | 12/31/2029 |   | Certified    |
| Mainor, Shela       Aerospace Medicine       Board       National Commissio       Q       Certified Physician Assi       1127651       10/29/2015       12/31/2025       Certified                                                                                                    |                                                | Mainor, Shela       | Aerospace Medicine  | Board    | National Commissio | o @  | Certified Physician Assi  | 1127651         | 10/29/2015 |   | 12/31/2025 |   | Certified    |
| Aerospace Medicine Board National Commissio Q Hospital Medicine 1127651                                                                                                    |                                                | Mainor, Shela       | Aerospace Medicine  | Board    | National Commissio | o @  | Hospital Medicine         | 1127651         |            |   |            |   |              |
| Pierson, Cindy     Nurse Practitioner     Board     National Commissio     Certified Physician Assi     8758                                                                                                    |                                                | Pierson, Cindy<br>∢ | Nurse Practitioner  | Board    | National Commissio | o Q  | Certified Physician Assi  | 8758            |            |   |            |   |              |

**Privacy Policy** 

© 2024 Modio Health All rights reserved

modio 📩

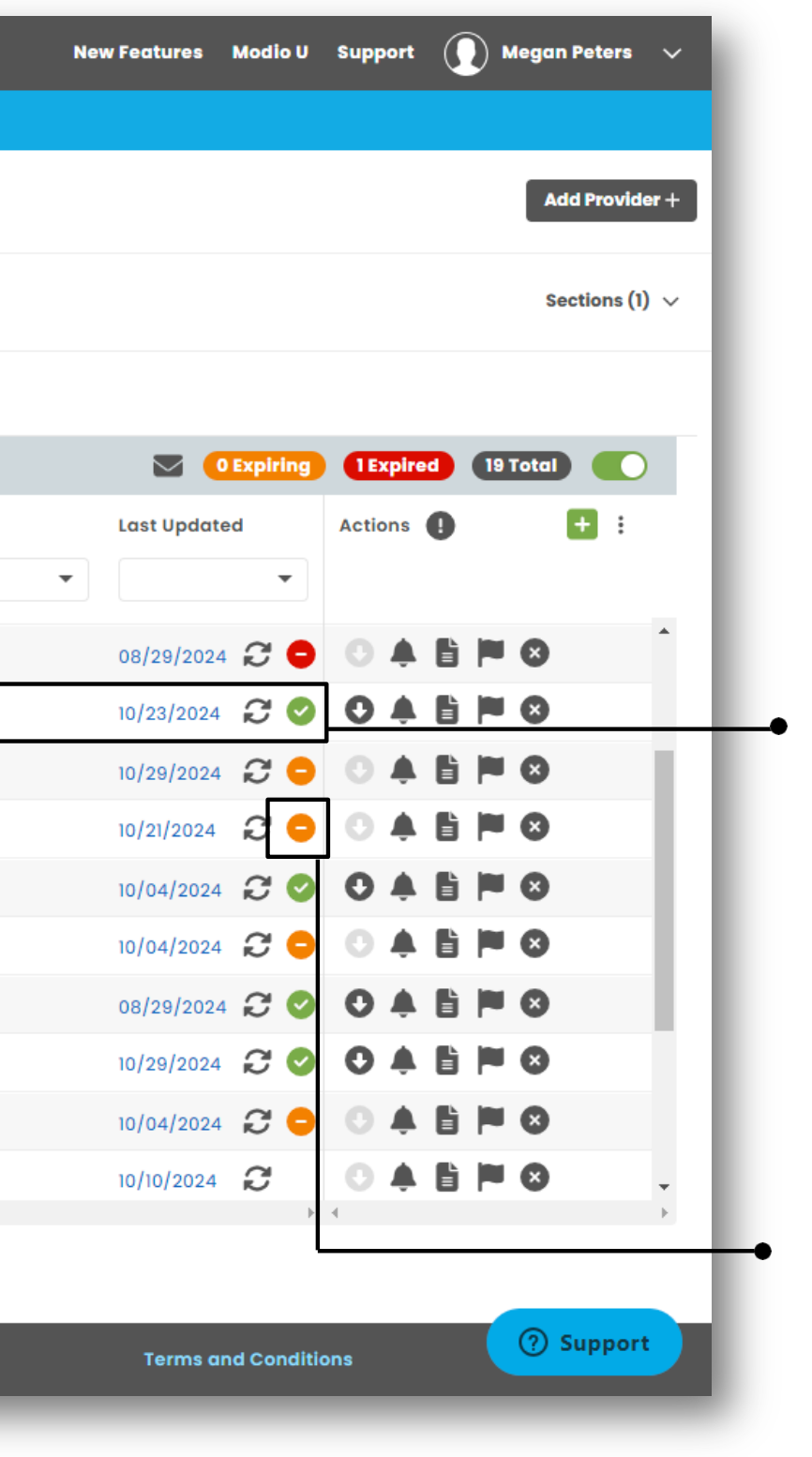

### Understanding Search Results

If Carbon finds a result on the NCCPA website, the "Record Found" icon will display with a green icon. Data will be added or updated from the website.

**Note**: the Carbon status indicates that we found a result, but the Certification Status will indicate whether the PA holds a certification.

If Carbon returns "No Results Found" or "Error," indicated with an orange - or red - icon, then the integration was unable to find a match.

| modio 🗲                       | ;                                   |                   |                               |                                                        |                            |                 |                         |             |              |                 | New Featur |
|-------------------------------|-------------------------------------|-------------------|-------------------------------|--------------------------------------------------------|----------------------------|-----------------|-------------------------|-------------|--------------|-----------------|------------|
| Team Forms                    | Tracking                            | Logins Tasks      | Notes Repo                    | orts                                                   |                            |                 |                         |             |              |                 |            |
| Modio H                       | <b>ealth QA</b> (s                  | an Francisco, CA) | /                             |                                                        |                            |                 |                         |             |              |                 |            |
| Nusaybe<br>Physicia           | <b>ah Ismail, PA</b><br>n Assistant | - NPI 1679942601  |                               |                                                        | Nusaybah Isma              | ail             |                         |             | ×Q           |                 |            |
| Board Cer                     | ifications                          |                   |                               |                                                        |                            |                 |                         |             | 0 Expiring 0 | Expired 3 Total | ) 💽 🏠 🖡    |
| ∇ Org Ty                      | be                                  | Board/Organizatio | ı                             | Specialty                                              | Certi                      | fication #      | Issue Date              | Ξ Exp. Date | = Act        | tions 🌗         | <b>+</b> : |
| Board                         |                                     | National Commissi | on on Certific                | € Dermatology                                          | 11228                      | 49              |                         |             | 0            | <b>≜ E ⊨ O</b>  | *          |
| 🗌 🗸 Board                     |                                     | National Commissi | on on Certific                | Certified Physician Ass                                | stant 11228                | 49              | 09/10/2015              | 12/31/2025  | 0            |                 | D          |
| SEARCH<br>Board/On<br>Nationa | CRITERIA                            | Record()          | s) Found on 10/<br>Physicia 🔻 | 29/2024<br><b>Specialty *</b><br>Certified Physician ▼ | Certification #<br>1122849 |                 |                         | View Source | e Q          |                 | •          |
| Org Type                      | •                                   |                   |                               |                                                        |                            |                 |                         |             |              |                 |            |
| Board                         |                                     | •                 |                               |                                                        |                            |                 |                         |             |              |                 |            |
| Issue Date                    | •                                   | Exp. Date         |                               | Recertification Date                                   | Certificate Duratio        | on Cert. Status |                         |             |              |                 |            |
| 09/10/20                      | 15 ×                                | 12/31/2025        | Ċ                             | 01/01/2025 × 💼                                         | Select Duration            | ▼ Certified     | × •                     |             |              |                 |            |
| Primary B                     | oard?                               | Board Eligibl     | e?                            | Exam Passed?                                           |                            |                 |                         |             |              |                 |            |
| No                            |                                     | No                | •                             | Select Exam Passed 🔻                                   |                            |                 |                         |             |              |                 |            |
|                               |                                     |                   |                               |                                                        |                            |                 |                         |             |              |                 | Cancel     |
|                               |                                     | Privacy Policy    |                               |                                                        |                            | © 2024 Modio He | alth All rights reserve | d           |              |                 | Terr       |

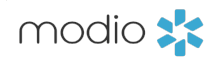

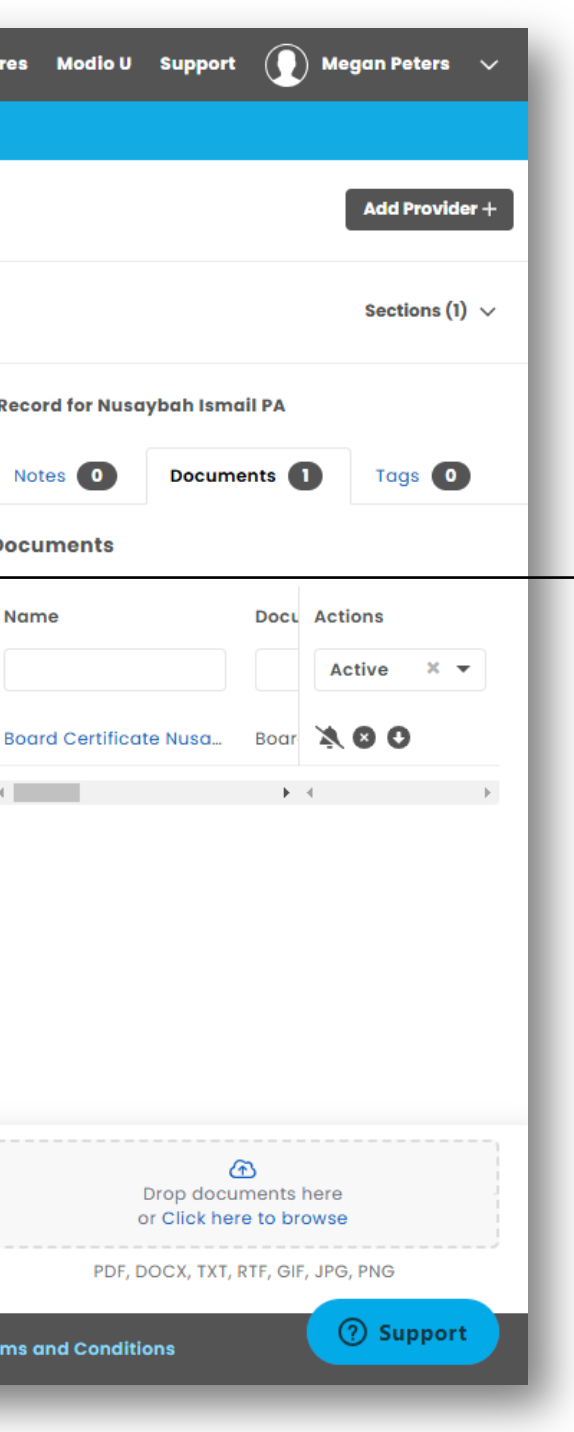

#### **Verification Document**

The updater will automatically upload a verification PDF containing the NCCPA results to your provider's Documents section. You can view the PDF by clicking on the Download button .

If you want to see previous documents, click on the "Tags, Notes, Docs" icon to open the side drawer and locate the version of the PDF that you need.

The document includes name, certification status, PA ID (certification #), expiration date, and issue date. Information in this report can offer new or updated data for profile enrichment.

**Note**: CAQs will only be included on the PSV associated with a CAQ record. The document for this type of record will vary slightly from the primary record.

# FAQ

#### **Q:** How do I get access to the NCCPA integration?

A: Use of this integration needs to be tracked for our partners at NCCPA, which means users won't automatically have access. All you need to do is open a Modio Support Ticket at support@modiohealth.com to request access to NCCPA data and to please include the following details:

- •

#### **Q**: What happens if I don't have the required data to run a search?

A: The NCCPA requires us to provide PA ID to find a match. The find feature described on page 5 may help you identify this number within OneView. If you are unable to find a result, visit the NCCPA website directly to pull a verification, which will include the PA ID.

#### **Q:** Where can I run the NCCPA updater?

A: The NCCPA updater is only available in the new Board Certifications grid. Any documents that you produce as part of an NCCPA verification will be accessible in the Documents section of the provider profile. If your team is not using the new features at modiohealth.com/oneview, schedule a call with the Modio team to learn more.

#### **Q:** Can I run this updater on multiple providers at once?

A: Up to 20 unique providers can be selected at one time by checking the boxes to the left of the record in All-Provider View. Simply right-click on a record and choose "Update Selected Board Certifications" to return results for all selected records. You can also click the updater icon for different records to run them all at the same time.

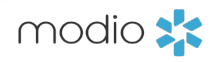

**Team Name(s):** If your request covers access for multiple teams, please list all team names. **Verification Need(s):** Specify if you require front-end verification, back-end verification, or both.

# For additional questions or further training, contact the Modio Team via:

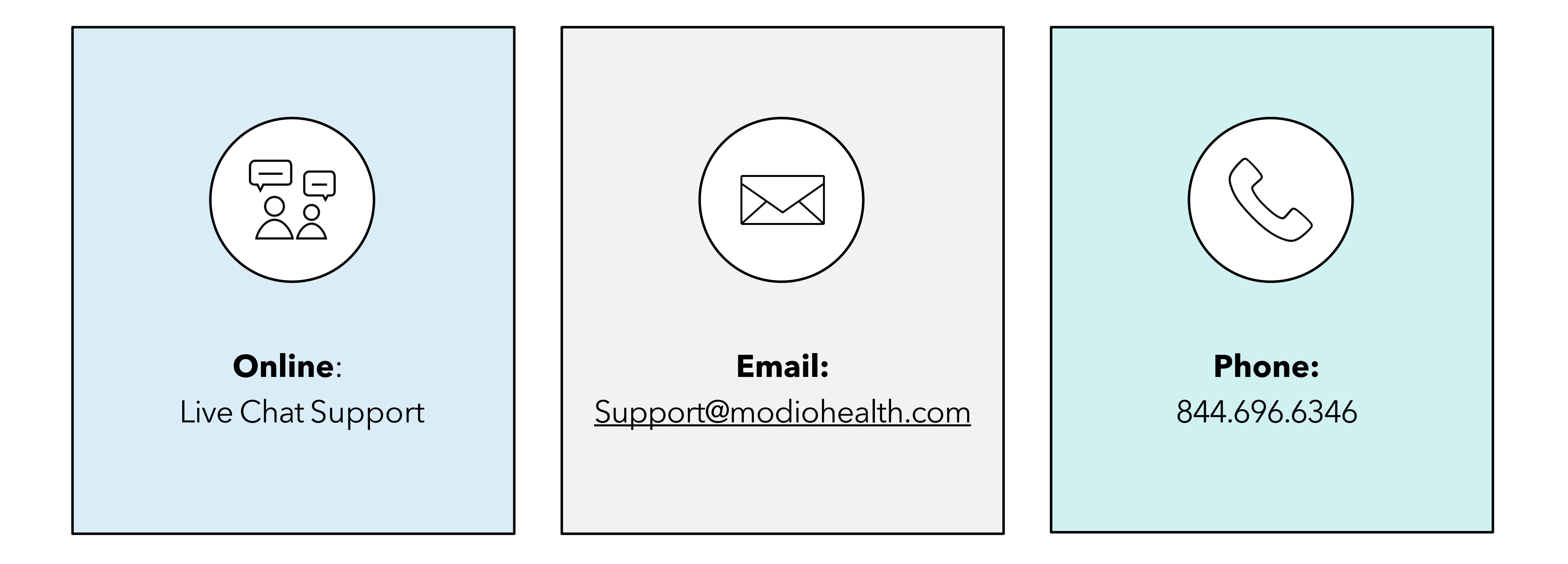

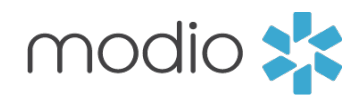